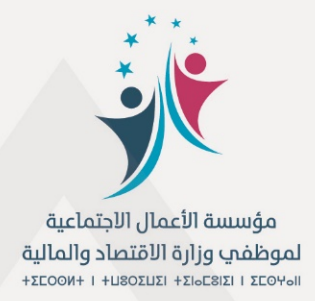

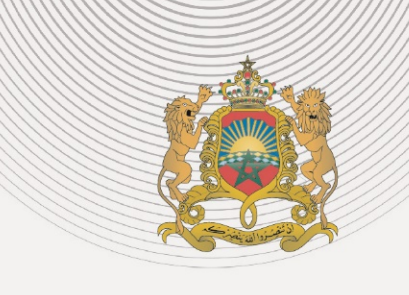

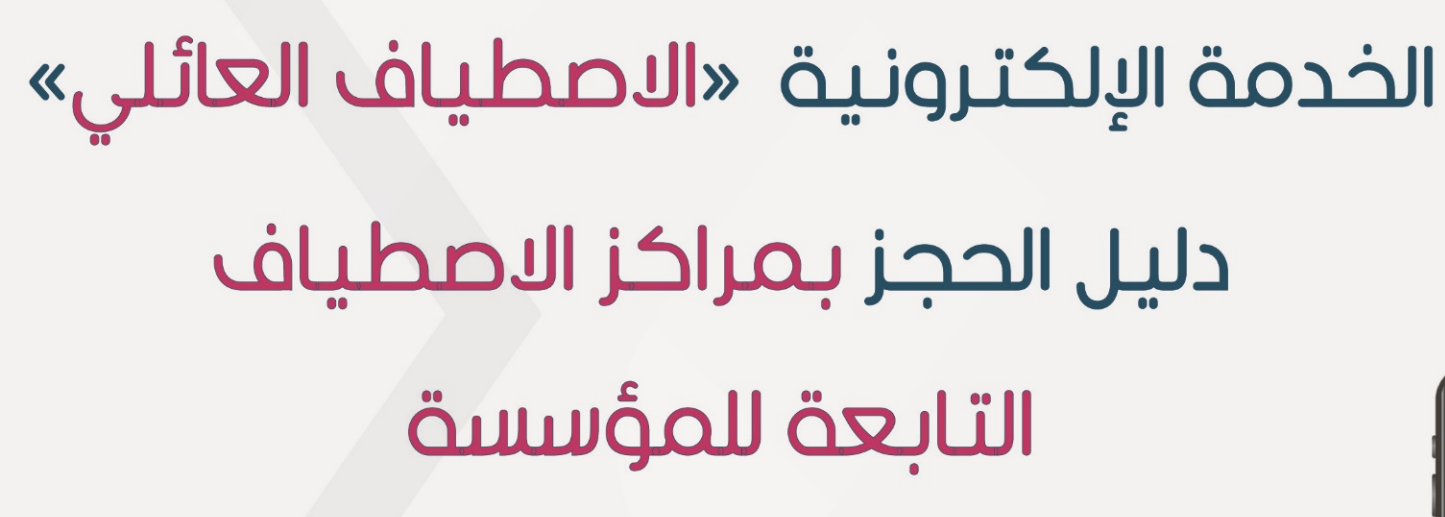

خارج الفترة الصيفية

نونبر 2021

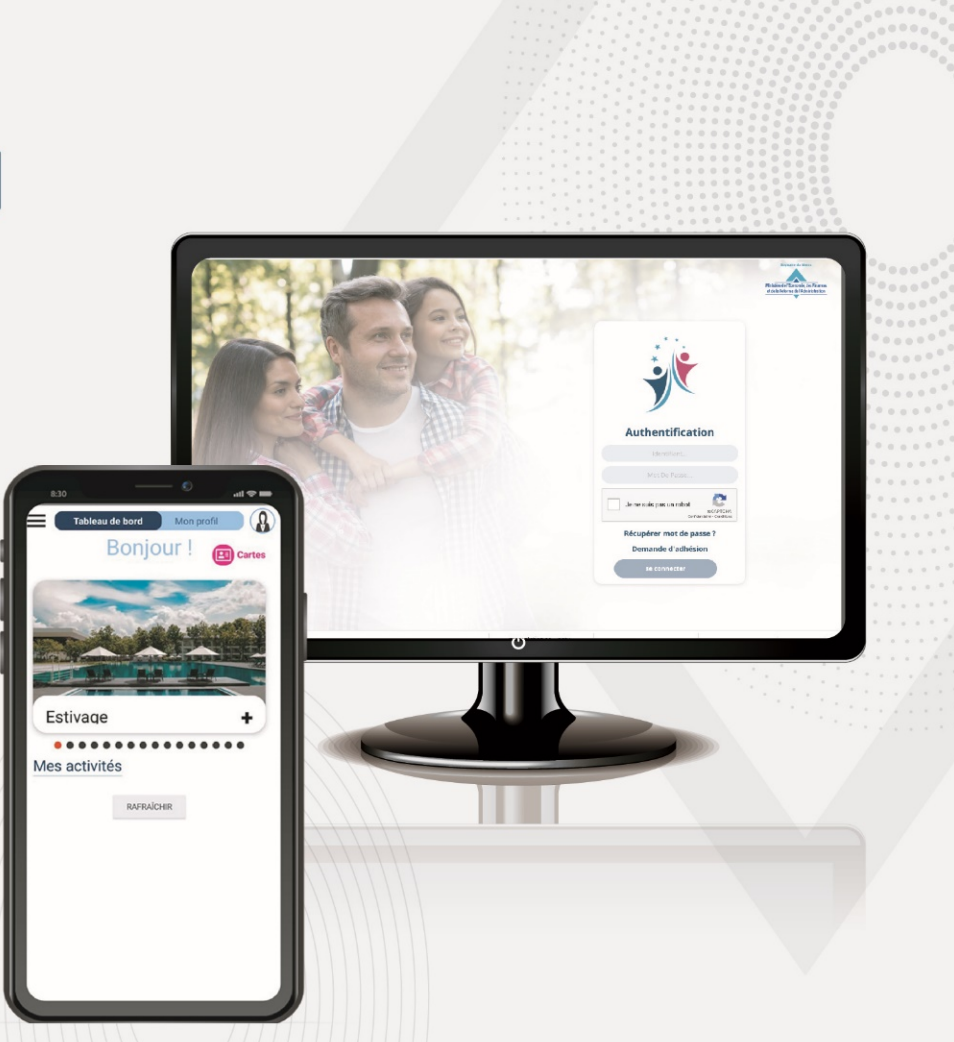

المملكة المغربية

وزارة الإقتصاد والمالية

 $+ \circ \Box \circ \sqcup \circ \odot + I + \Lambda \Box \odot \circ \Lambda \circ # Q H$ 

قبل حجز الشقق، يمكن الاطلاع على صور الشقق بالمركزين على بوابة المؤسسة على الأنترنيت <u>https://fos.finances.gov.ma</u> "فقرة الأصطياف العائلي".

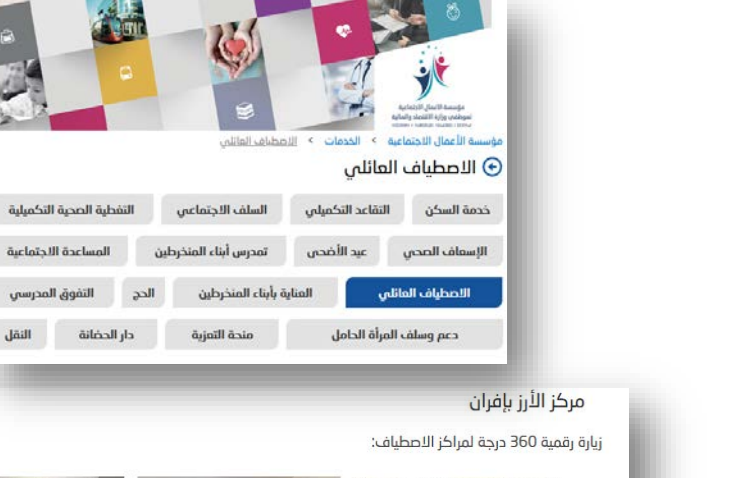

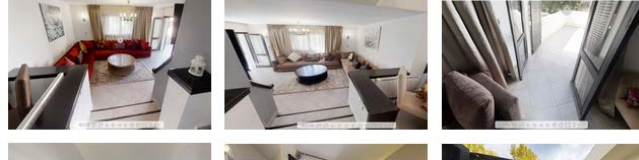

التفوق المدرسي

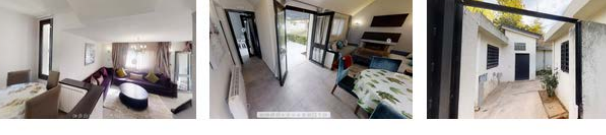

مركز لاسييندا الدولي بالجديدة

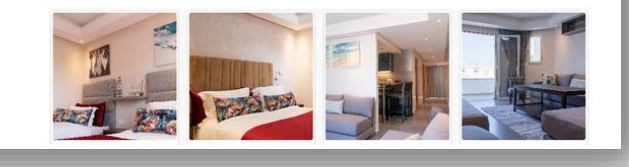

الحجز بمراكز الاصطياف للمؤسسة "الأرز وأسياندا الدولي"

دليل استعمال الخدمة الإلكترونية للاصطياف العائلي -الحجز بمراكز ألاصطياف التابعة للمؤسسة-

مراحل الحجز بمراكز الاصطياف العائلي "الأرز" بمدينة إفران "وأسياندا "بمدينة الجديدة خارج الفترة الصيفية على بوابة المؤسسة

الولوج إلى خدمة الاصطياف العائلي على فضاء الخدمات الإلكترونية للمؤسسة على الرابط: https://fos.finances.gov.ma

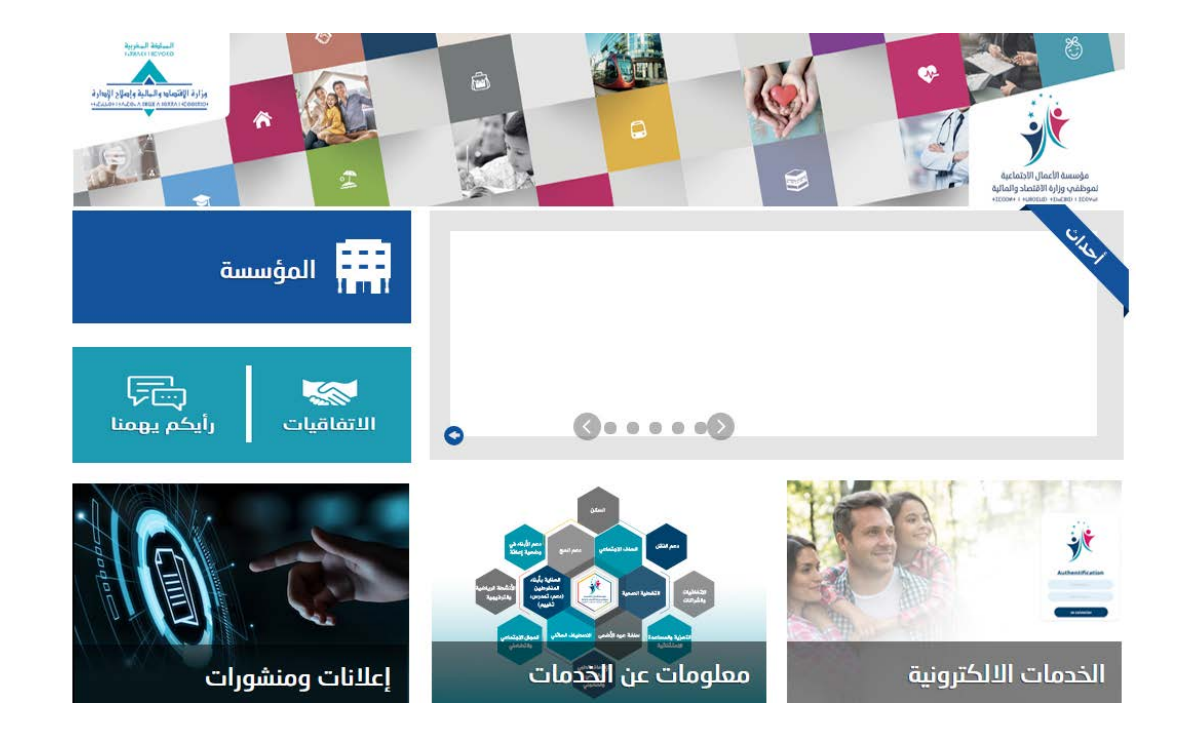

الحجز بمراكز الاصطياف للمؤسسة "الأرز وأسياندا الدولي"

## الحجز بمراكز الاصطياف العائلي للمؤسسة

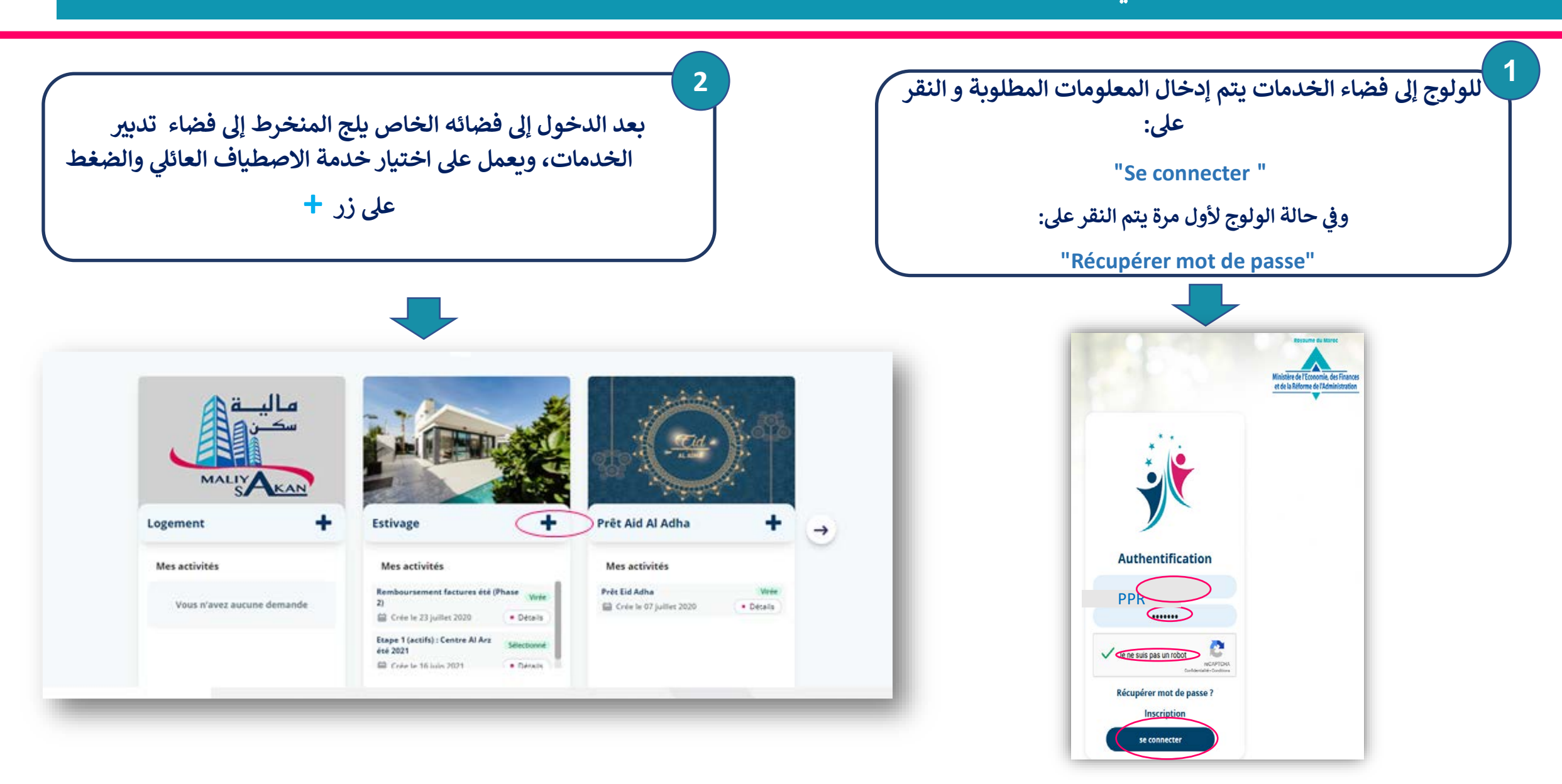

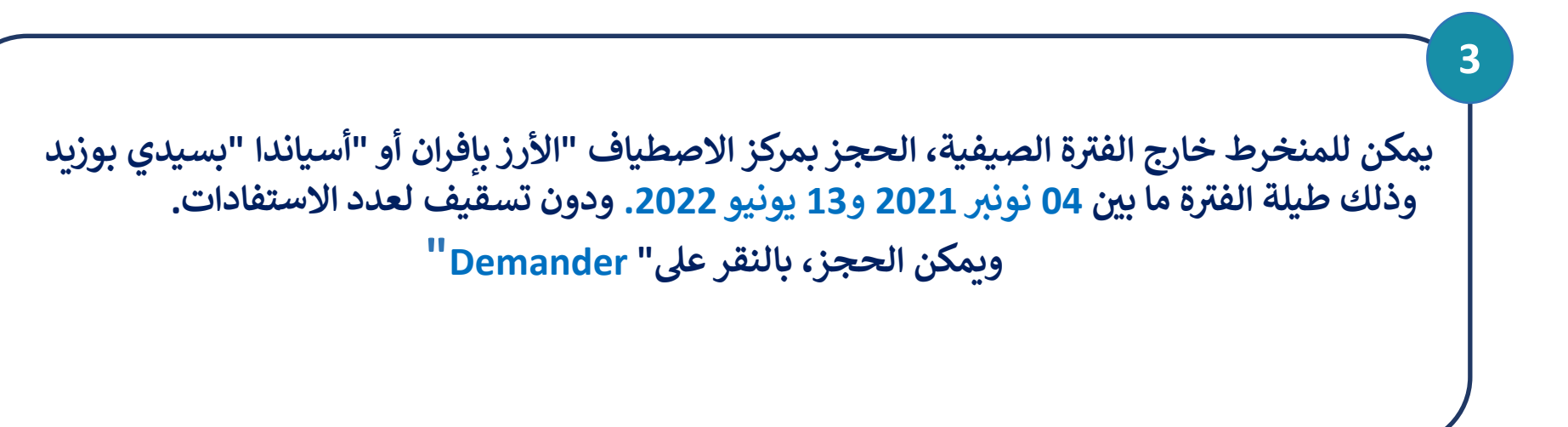

| +                                                                                                    | Talmas de Bare | hit | formage | A.                                    |   |
|----------------------------------------------------------------------------------------------------|----------------|-----|---------|---------------------------------------|---|
| Mes estivag                                                                                                    | ges            |     |         | Intrope Starvise Constraint in straig | 4 |
| Settivage Contole Hackwords have doe 2001<br>Jamaga Contole Hackwords war do 2011<br>Railwage Contole AL Arc Drawe have stal<br>Setting Process in Automatican back the |                |     |         |                                       |   |
|                                                                                                    |                |     |         |                                       |   |
|                                                                                                    |                |     |         |                                       |   |
|                                                                                                    |                |     |         |                                       |   |
|                                                                                                    |                |     |         |                                       |   |

## الحجز بمراكز الاصطياف العائلي للمؤسسة

وبعد اختيار إحدى مركزي الاصطياف، تعبئ كل المعلومات الخاصة بمدة الاصطياف وعدد الأشخاص حسب القدرة الاستيعابية.

وتجدر الإشارة إلى إلزامية الحجز قبل الالتحاق بالمركز ب 24 ساعة على الأقل، ولا يسمح بالحجز بعين المكان.

وبعد ذلك ينقر على "Suivant "

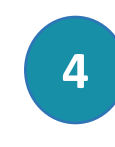

| p pertonente                                                                                                    | 14                              | ¥ 100101000 | Talman da Barle                                                                                  | ** | ter-sp | A.              |                       |
|----------------------------------------------------------------------------------------------------|---------------------------------|-------------|--------------------------------------------------------------------------------------------------|----|--------|-----------------|-----------------------|
| Mes estivages                                                                                                    | Eduardia dispertient in entropy | Mes es      | tivages                                                                                          |    |        | Divige diprider | internan ini alitagei |
| Stivage Centre AL Arz-Ifrane<br>hors été<br>"Ima ima<br>"Ima ima<br>"Ima ima<br>"Ima ima ima<br>"Ima ima ima<br>"Ima ima ima<br>"Ima ima ima<br>"Ima ima ima ima ima ima ima ima ima ima i |                                 |             | Estivage Centre AL Arz-Ifrane<br>hors été<br>"San la<br>"San la<br>"San la<br>"San la<br>"San la |    |        |                 |                       |

الحجز بمراكز الاصطياف العائلي للمؤسسة

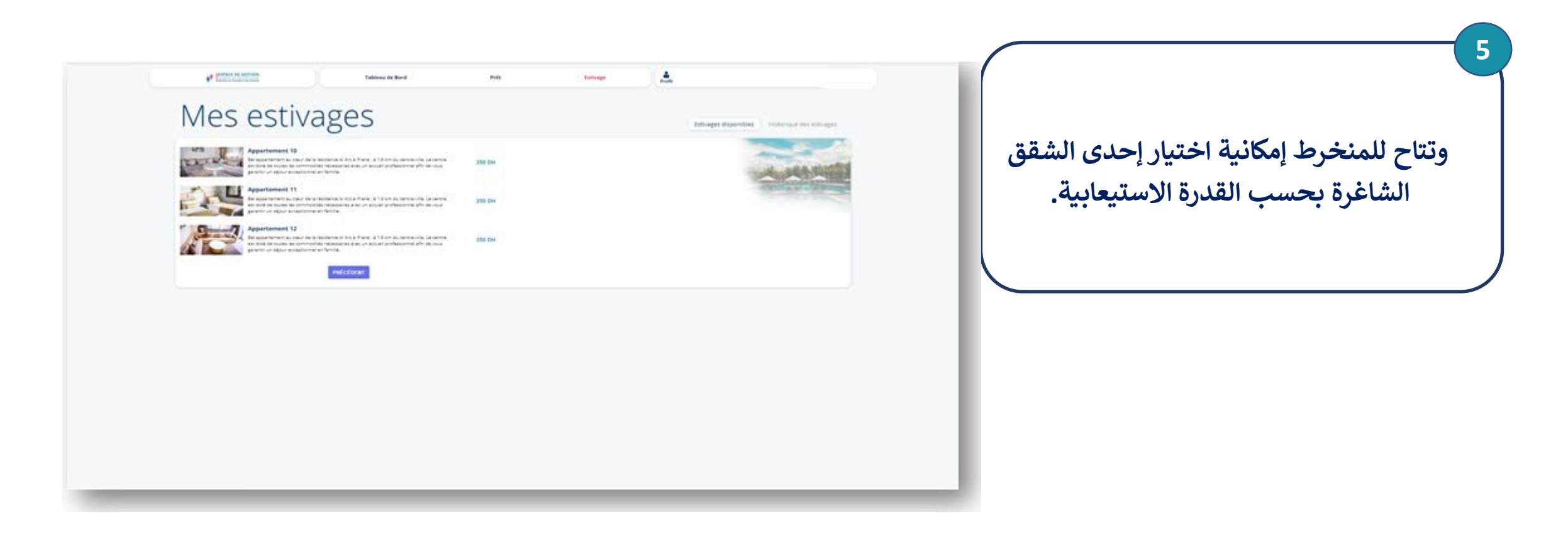

وقبل القيام بالحجز، بإمكان المنخرط القيام بزيارة للشقة الجاري حجزها بتمرير الصور، كما هو مبين أسفله.

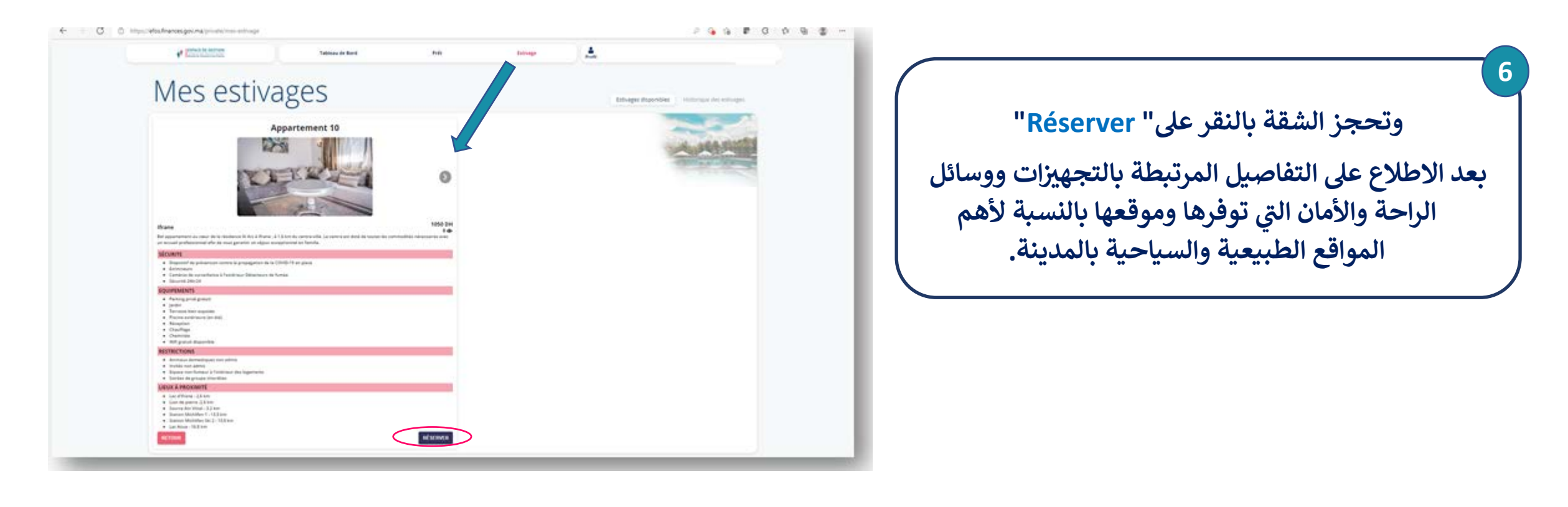

7 ويتم الأداء حصريا بالبطاقة البنكية عبر البوابة الإلكترونية أو عبر التطبيق الهاتفي بالنسبة للمنخرطين النشيطين والمتقاعدين على السواء.

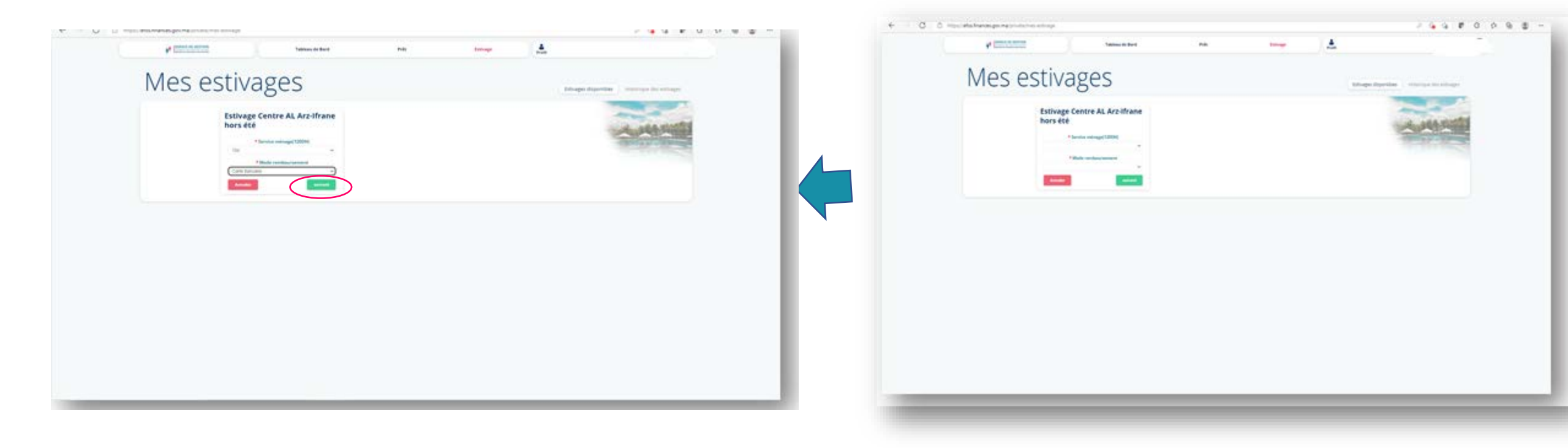

| Jub aجمل التفاصيل المتعلقة بالحجز.<br>************************************                                                                                                    | بعد الاطلاع                                                                                                    |
|----------------------------------------------------------------------------------------------------|----------------------------------------------------------------------------------------------------|
| reper, vehal finances gev.mis/private mer estrange                                                                                                    |                                                                                                    |
| Technologie entre al Arz-Ifrane<br>hors été<br>Mes de sente                                                                                                    |                                                                                                    |
| Telever velas finances governa vena entrange<br>Telever de Barrer Preis telever<br>Mess estivage centre AL Arz-Ifrane<br>hors été<br>Made de sendoursement<br>Cette Barrer                                                                                                    | 2 G G B C                                                                                                    |
| Mes estivages<br>Estivage Centre AL Arz-Ifrane<br>hors été<br>Wald de sembarare<br>Cate Balante<br>Balante<br>Balante                                                                                                    |                                                                                                    |
| Estivage Centre AL Arz-Ifrane<br>hors été<br>Made de readdoursement<br>Care Bandes de parameter<br>Bende de parameter                                                                                                    | itbugges departitions in mittanapor des entrologies                                                                                                    |
| Madate da resumboursement<br>Cente Resonance<br>Republicados da parametera                                                                                                    | -                                                                                                    |
| Barbar delinear de l'arcentrante.<br>TEU MORENT                                                                                                    | and the second second sec |
| Grans Ris dis children di<br>Starbiogram<br>Unitali<br>Aggiantaname Mi<br>Piris contactos                                                                                                    |                                                                                                    |
| SHE<br>Price Second<br>Account of Control of Control of Contr |                                                                                                    |
|                                                                                                    |                                                                                                    |

9

وفي حالة إلحاق أضرار بممتلكات الشقة، يتم خصم قيمتها من العلاوة، إذا كانت مبالغها تفوق 1000 درهم. أو أداؤها بعين المكان إذا كانت أقل من ذلك.

ثم ننقر على "Terminer"

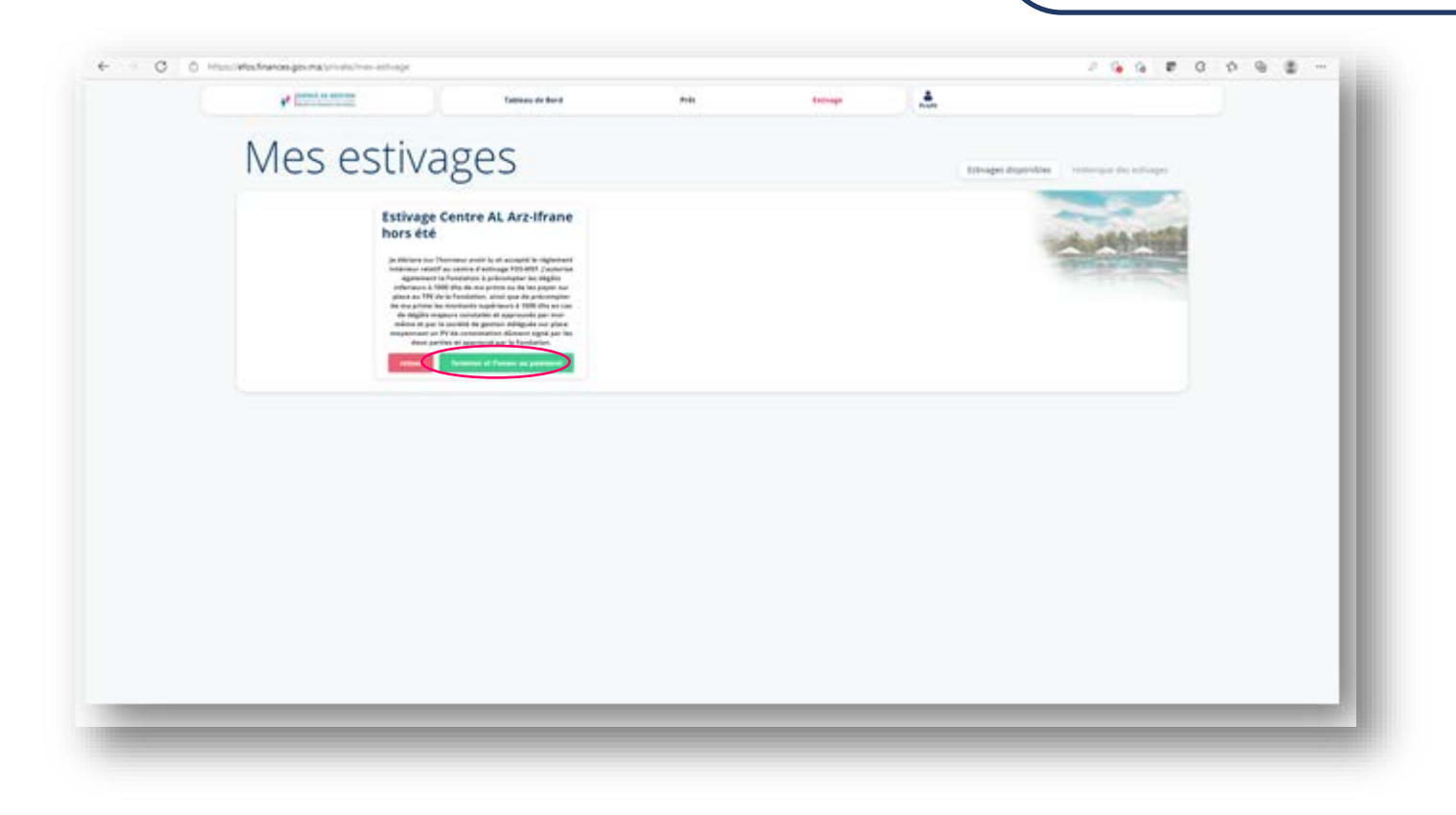

| () Oops                                                                                           | بالبطاقة البنكية |
|---------------------------------------------------------------------------------------------------|------------------|
| Espace de palement en ligne                                                                       |                  |
| - Informations de votre palement                                                                  |                  |
| Commegant Foblet? Mostant & payer<br>Site was Commegant area for final assignment of CFC ADA Data |                  |
| 17 eventede 200000000000000000000000000000000000                                                  |                  |
| Informations de votre carte                                                                       |                  |
| Type St panel benafity                                                                            |                  |
| Carle despiration (b)s Annue Code de salaural<br>Carle de salaural<br>Taura annue a sames as      |                  |
| C Ziel is nf Description <u>in statistics spinistics distribution</u>                             |                  |
| Todes van daareles personnelles sont anytides al idramities Annule: Triger                        |                  |
| Matericant Vertical Scenego                                                                       |                  |
|                                                                                                   |                  |
|                                                                                                   |                  |
|                                                                                                   |                  |

ملحوظة: بعد الأداء، لا يمكن إلغاء الحجز بمركزي الاصطياف للمؤسسة.

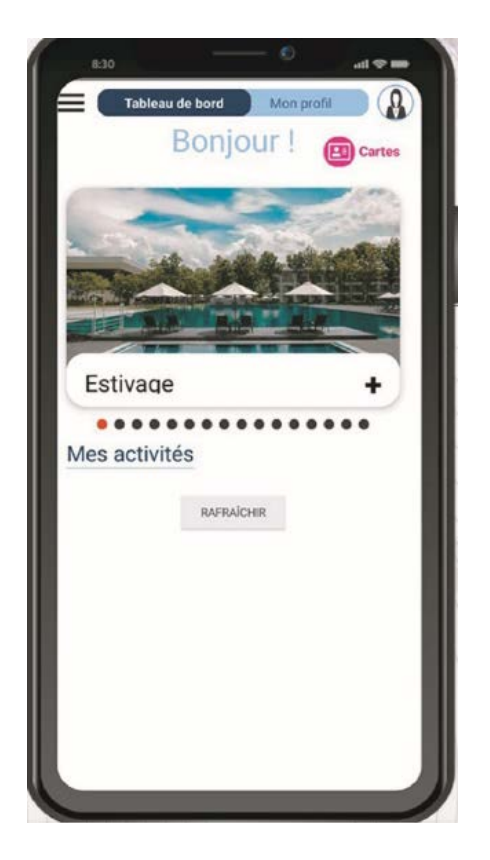

نظر العدة إكر اهات متعلقة بشركة Google فإن الاستفادة من الخدمة الرقمية للاصطياف تتم حصر اعبر منصة الخدمات الإلكترونية على الموقع الإلكتروني للمؤسسة، على الرابط : https://fos.finances.gov.ma

## الخدمة الإلكترونية للحجز بمراكز الاصطياف التابعة للمؤسسة نونبر 2021